# Trailinn hotels

セルフチェックイン操作方法 Trail Inn 北上 Trail Inn 日光今市 Trail Inn 那須大田原 Trail Inn 花園インター Trail inn 秋田港 Trail inn 彦根城 Trail inn 宇都宮大谷インター Trail inn 花巻空港 Trail inn 前橋駒形インター

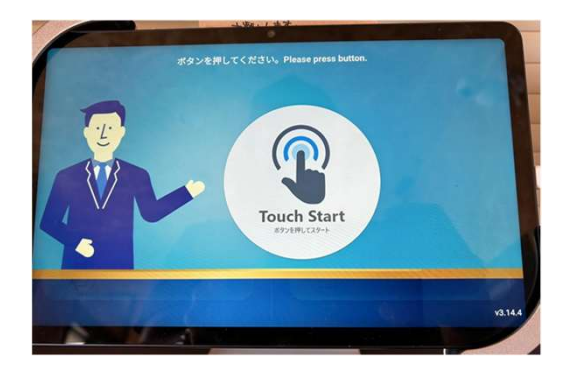

①「Touch Start」をタッチして ください。

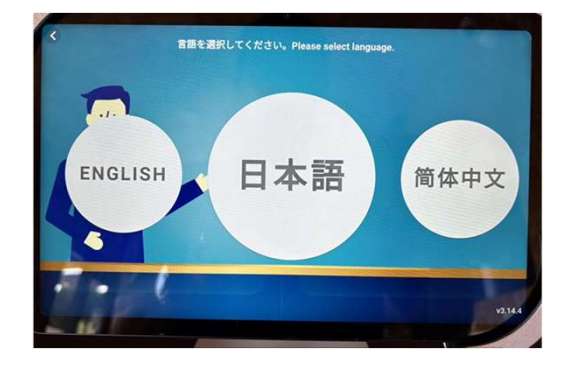

①「日本語」をタッチしてください。

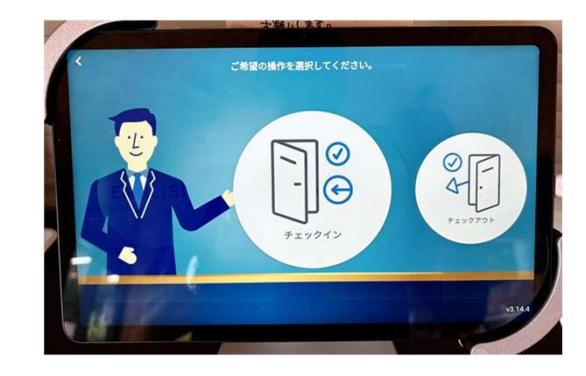

③「チェックイン」をタッチし て ください。

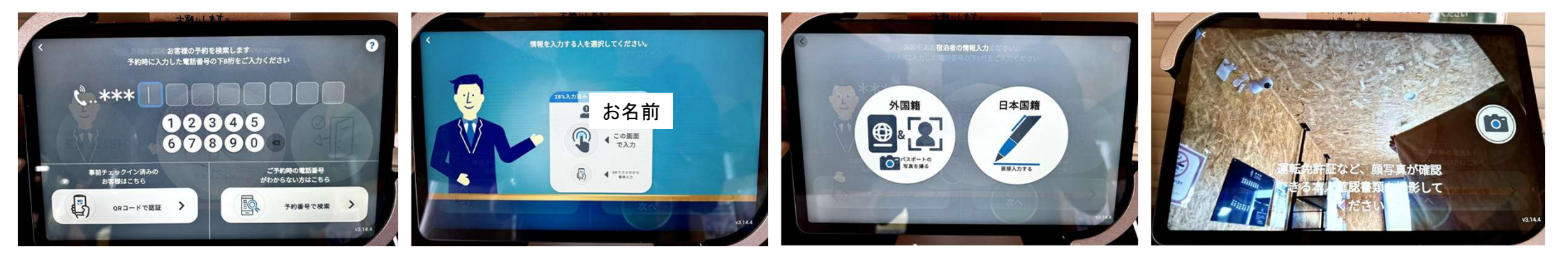

 ⑤お客様の登録された電話番号を 入力してください。
※
事前チェックイン登録をおすましの 方は「QRコードで認証」をタッチして ください。 ⑥お名前を確認の上、「この画面で入力」をタッチしてください。※

事前チェックイン登録をおすましの 方は「QRでスマホから簡単入力」を タッチしてください。 ⑦お名前を確認の上、「この画面で入力」をタッチしてください。※

事前チェックイン登録をおすましの 方は「QRでスマホから簡単入力」を タッチしてください。  ⑧運転免許書などお持ちでなければ、 カメラマークをタッチ進んで頂いて 構いません。

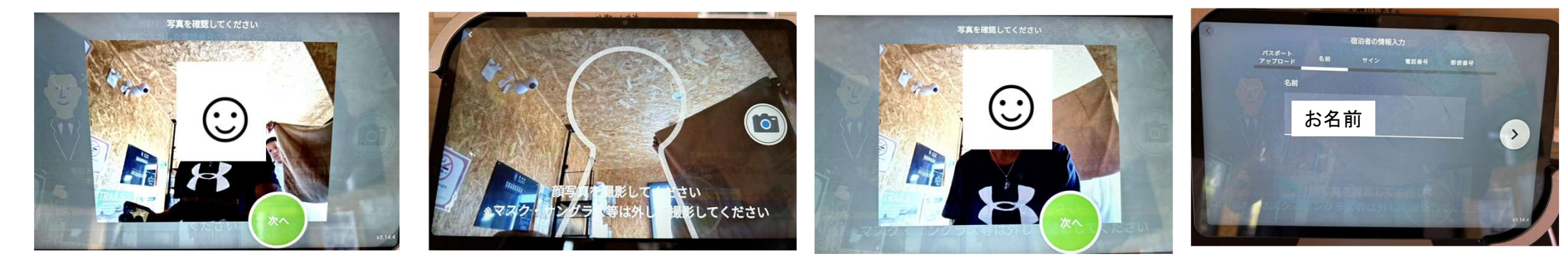

⑦「次へ」をタッチしてください。

⑩カメラマークをタッチしてください。 ①「次へ」をタッチしてください。

12お名前を確認の上「>」をタッ チ してください。

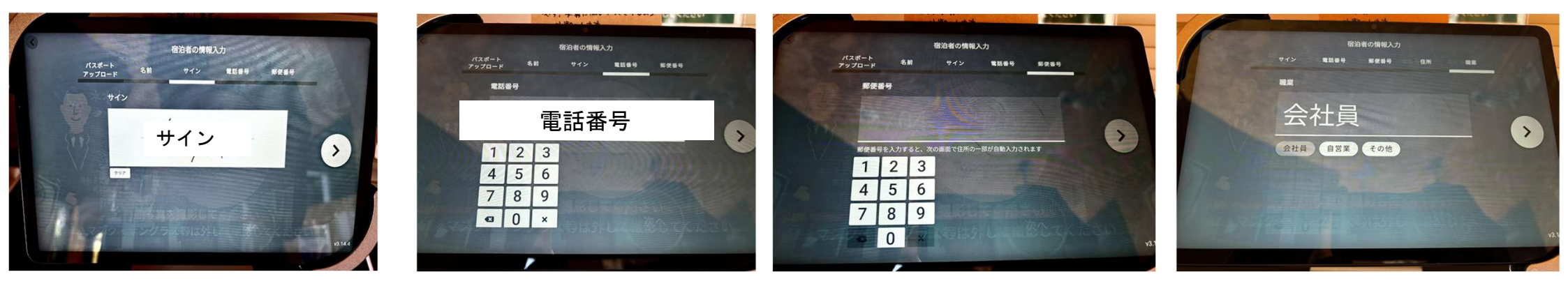

(13) 画面に直接サインをお願い致します。 「く」をタッチしてください。 (4)電話番号を入力お願い致します。 「く」をタッチしてください。 (15)郵便番号を入力お願い致します。 「く」をタッチしてください。 16ご職業をタッチしてください。
「<」をタッチしてください。</li>

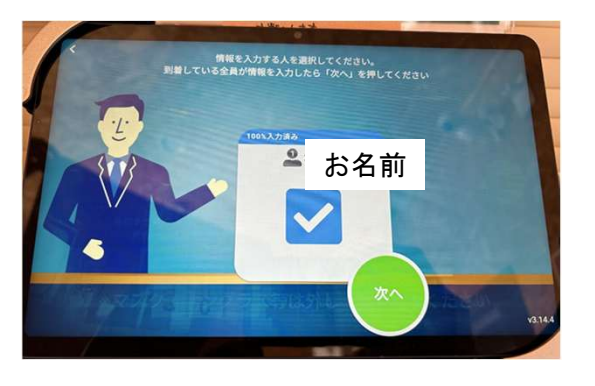

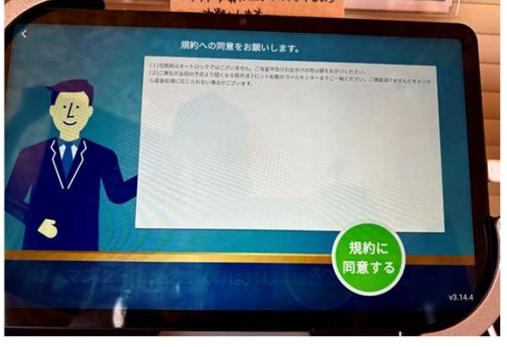

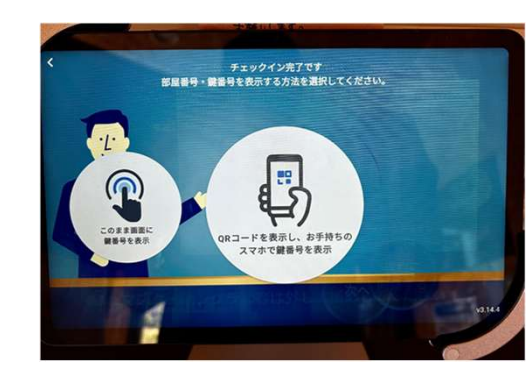

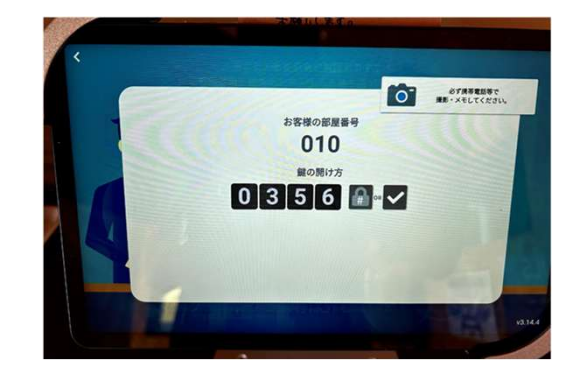

⑦入力が終わりました。「次へ」をタッチしてください。

#### Х

同一アカウントで複数部屋ご予約頂い ている場合は、次にチェックイン入力 するお客様名をタッチしてください。 ⑦施設滞在時の注意事項が表示され ます。 ご確認の上「規約に同意する」を タッチしてください。 ⑧お部屋の番号と鍵番号を表示致しますので表示方法を選択してください。特に拘りがなければ「このまま画面に鍵番号を表示」をタッチしてください。

(19)画面に表示されたお部屋番号と 鍵番号のメモをお願い致します。

#### ※当施設はチェックアウト手続きはございません。

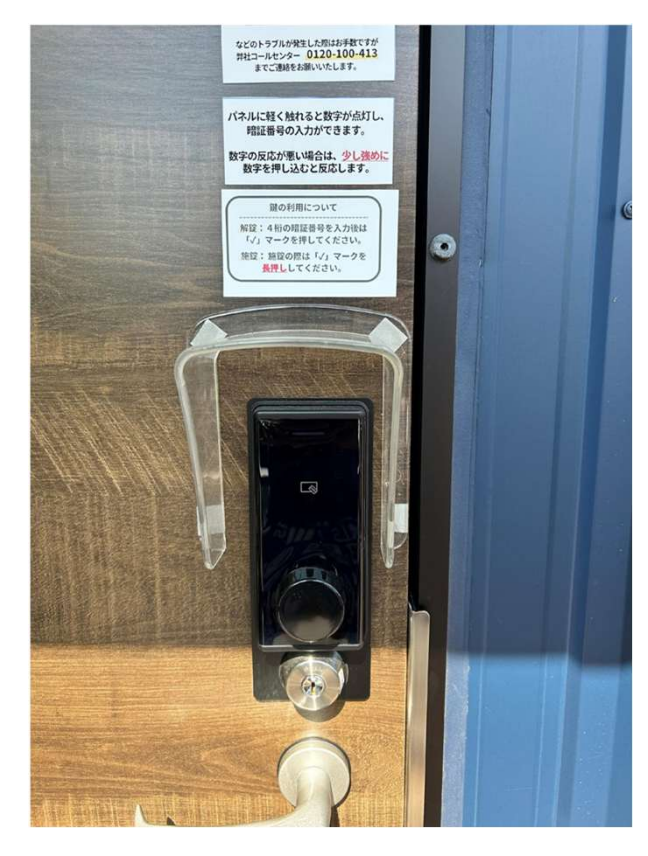

鍵の操作方法などは扉に掲示してございます。

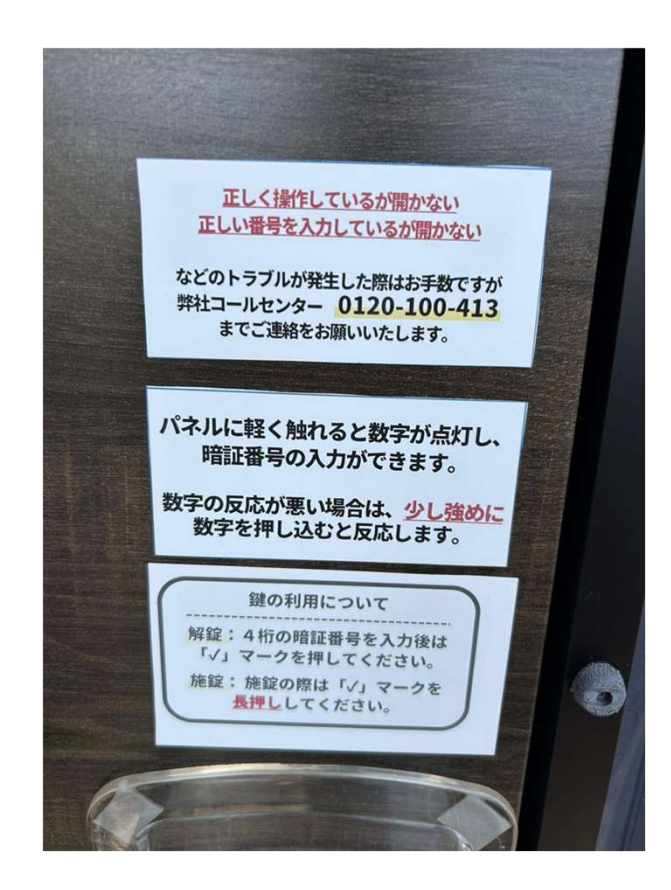